1.去Certiport 原廠網站 <u>https://www.certiport.com</u>

並點選「Login / Register」。(登入帳號)

| CERT                                                                          | PORT                                                                                                    | <i>歡迎使用 Chen!</i><br>考生                                      | ~                                            | 我的設定檔                   | 🖬 登出                                      |                                                                                                    | 支援                                                                                                    |                                                                                              |                                                                                                    |                                                                                                    |   |
|-------------------------------------------------------------------------------|----------------------------------------------------------------------------------------------------|--------------------------------------------------------------|----------------------------------------------|-------------------------|-------------------------------------------|----------------------------------------------------------------------------------------------------|----------------------------------------------------------------------------------------------------|----------------------------------------------------------------------------------------------|----------------------------------------------------------------------------------------------------|----------------------------------------------------------------------------------------------------|---|
| A PEARSO                                                                      |                                                                                                    | MY PATHWAY                                                   | MY ONVUE                                     |                         |                                           |                                                                                                    |                                                                                                    |                                                                                              |                                                                                                    |                                                                                                    |   |
| Transcript                                                                    |                                                                                                    | 點選                                                           | 建這個                                          |                         |                                           |                                                                                                    |                                                                                                    |                                                                                              |                                                                                                    |                                                                                                    |   |
| 以從兩項檢視選項中選取                                                                   | -項檢視此頁面:                                                                                                    |                                                              |                                              |                         |                                           |                                                                                                    |                                                                                                    |                                                                                              |                                                                                                    |                                                                                                    |   |
| 權檢視-顯示被投與數位<br> 人檢視 - 顯示類似資訊,<br> 顯示姓: 可以在 我的個人                               | 成續單存取權限的人員可用的:<br>並且透過按一下考試連結,即<br>、寶料中修改                                                                         | 資訊。<br>可檢視您的考試分數。授權檢                                         | 微視者 <b>沒有</b> 存取您的分數報表的相                     | 權限。                     |                                           |                                                                                                    |                                                                                                    |                                                                                              |                                                                                                    |                                                                                                    |   |
| 莫式:                                                                           | 個人檢視 🗸                                                                                                    |                                                              | ✔ 僅顯示已通過的考試                                  | t, e                    |                                           | 豪示                                                                                                    | 可列印視圖                                                                                                    | )                                                                                            |                                                                                                    |                                                                                                    |   |
|                                                                               | _                                                                                                    | 已通過驗                                                         | 證的數位認證成                                      | <b></b> 龙績單             |                                           |                                                                                                    |                                                                                                    |                                                                                              |                                                                                                    |                                                                                                    |   |
|                                                                               |                                                                                                    |                                                              |                                              |                         |                                           |                                                                                                    |                                                                                                    |                                                                                              |                                                                                                    |                                                                                                    |   |
|                                                                               |                                                                                                    |                                                              |                                              |                         |                                           |                                                                                                    |                                                                                                    |                                                                                              |                                                                                                    |                                                                                                    |   |
| ertiport 宮網上的電子證:                                                             | 書即代表通過考試的全球有效                                                                                                    | 官方證明。考生可以按以下PD.                                              | DF <i>鏈結下載並列印自己的電子</i> 譜                     | 發書,或者聯繫Certiport 台灣區    | <sup>医獨家代理商<b>碁</b>峰寶;</sup>              | 訊諮詢有關證書                                                                                                    | <b>》</b> 列印尊服務。                                                                                                    |                                                                                              |                                                                                                    |                                                                                                    |   |
|                                                                               | 認證                                                                                                    | ADOBE (                                                      | CERTIFIED PROFES                             |                         |                                           |                                                                                                    |                                                                                                    |                                                                                              |                                                                                                    |                                                                                                    |   |
| Adobe<br>Certified Profession                                                 | Visual Commu<br>考試<br>Visual Comm                                                                                 | inication using Adobe Pho<br>unication using Adobe Pho       | otoshop CS6                                  | PDF<br>通拗               | 2013/10/20                                | 灯構正式超書                                                                                                    | E)                                                                                                    |                                                                                              |                                                                                                    |                                                                                                    |   |
|                                                                               | 管理者: Chua<br>語言: Chines                                                                                           | n Xun International Ltd-MOS,#<br>e Traditional               | ACA,IC3                                      |                         | 點選                                        | PDF                                                                                                    | 下                                                                                                    | 战證/                                                                                          | 照                                                                                                    |                                                                                                    |   |
|                                                                               |                                                                                                    |                                                              |                                              |                         |                                           |                                                                                                    |                                                                                                    |                                                                                              |                                                                                                    |                                                                                                    |   |
|                                                                               |                                                                                                    |                                                              |                                              |                         |                                           |                                                                                                    |                                                                                                    |                                                                                              |                                                                                                    |                                                                                                    |   |
|                                                                               |                                                                                                    |                                                              |                                              |                         |                                           |                                                                                                    |                                                                                                    |                                                                                              |                                                                                                    |                                                                                                    |   |
|                                                                               |                                                                                                    |                                                              |                                              |                         |                                           |                                                                                                    |                                                                                                    |                                                                                              |                                                                                                    |                                                                                                    |   |
|                                                                               |                                                                                                    |                                                              |                                              |                         |                                           | Δ                                                                                                    | >                                                                                                    | V                                                                                            | >                                                                                                    | ۸                                                                                                    | • |
|                                                                               |                                                                                                    |                                                              |                                              |                         |                                           | ۸                                                                                                    | ۸                                                                                                    | V                                                                                            | >                                                                                                    | ۸                                                                                                    | • |
|                                                                               |                                                                                                    |                                                              |                                              |                         |                                           | <b>^</b>                                                                                                    | >                                                                                                    | V<br>4                                                                                       | ><br>V                                                                                                    | ۸<br>۲                                                                                                    | > |
| Adobe                                                                         |                                                                                                    |                                                              |                                              |                         |                                           | ▲<br>◀                                                                                                    | >                                                                                                    | V<br>V                                                                                       | >                                                                                                    | <b>A</b><br><b>V</b>                                                                                                    |   |
| Adobe                                                                         |                                                                                                    |                                                              |                                              |                         |                                           | ▲<br>⋖<br>▲                                                                                                    | ∧<br><<br>∧                                                                                                    | V<br>V<br>V                                                                                  | ∧<br>> ∧                                                                                                    | ▲<br>◄<br>▲                                                                                                    |   |
| Adobe                                                                         |                                                                                                    |                                                              |                                              |                         |                                           | ∧<br><<br>∧                                                                                                    | > <                                                                                                    | <b>V</b><br>V<br>V                                                                           | ><br>><br>>                                                                                                    | ∧<br><<br>∧                                                                                                    |   |
| Adobe                                                                         | essfully com                                                                                                    | pleted the                                                   |                                              |                         |                                           | <ul> <li></li> <li></li></ul> | >    >   >   ^                                                                                                    | <b>V</b><br>V<br>V                                                                           | ><br>><br>><br>>                                                                                                    | <ul> <li></li> <li></li></ul> |   |
| Adobe<br>has succ<br>requirem                                                 | essfully comp<br>nents to be re                                                                                   | oleted the<br>ecognized as                                   | an                                           | 確認                      | 芳的認                                       | ▲<br>▲<br>▲<br>▲                                                                                                    |                                                                                                    | V<br>V<br>V<br>V                                                                             | ><br>><br>><br>>                                                                                                    | <ul> <li><b>A</b></li> <li><b>A</b></li> <li><b>A</b></li> <li><b>A</b></li> </ul>                                                                                                    |   |
| Adobe                                                                         | essfully comp<br>nents to be re                                                                                   | oleted the<br>ecognized as                                   | an<br>ssional                                | 確認                      | 考的認                                       | ▲<br>▲<br>▲<br>€∰                                                                                                    |                                                                                                    | V<br>V<br>V<br>V<br>V                                                                        | ><br>><br>><br>>                                                                                                    |                                                                                                    |   |
| Adobe<br>has succ<br>requirem<br>Adob                                         | essfully comp<br>nents to be re<br>e Certific<br>Design usig                                                      | oleted the<br>ecognized as<br>ed Profes                      | <sup>an</sup><br>ssional                     | 確認 <sup>5</sup><br>PS 是 | <b>考</b> 的認<br>7112                       |                                                                                                    | ►<br>▲<br>▲<br>《八 <b>河</b> 碼                                                                                                    | <b>V</b><br><b>V</b><br><b>V</b><br><b>V</b><br><b>V</b>                                     | ><br>><br>><br>><br>>                                                                                                    |                                                                                                    |   |
| has succ<br>requirem<br>Adobe<br>Visual                                       | essfully comp<br>nents to be re<br><b>e Certifie</b><br>Design usin                                               | oleted the<br>ecognized as<br>ed Profes<br>ng Adobe I        | <sup>an</sup><br><b>ssional</b><br>Photoshop | 確認 <sup>対</sup><br>PS 是 | <b>考</b> 的認<br>7112                       | ▲<br>▲<br>▲<br>≪<br>€Æ∰:<br>▲                                                                                                    |                                                                                                    | V<br>V<br>V<br>V<br>V                                                                        |                                                                                                    |                                                                                                    |   |
| has succ<br>requirem<br>Adob<br>Visual                                        | essfully comp<br>nents to be re<br><b>e Certifie</b><br>Design usin                                               | oleted the<br>ecognized as<br>ed Profes<br>ng Adobe I        | <sup>an</sup><br><b>ssional</b><br>Photoshop | 確認<br>PS是<br>AI是        | <b>考</b> 的認<br>7112<br>7113               |                                                                                                    | ><br>^<br>^<br>^<br>^<br>^                                                                                                    | V<br>V<br>V<br>V<br>V<br>V                                                                   | ∧ × ∧ × ∧                                                                                                    |                                                                                                    |   |
| has succ<br>requirem<br>Adob<br>Visual                                        | essfully comp<br>nents to be re<br><b>e Certifie</b><br>Design usin                                               | oleted the<br>ecognized as<br>ed <b>Profes</b><br>ng Adobe I | <sup>an</sup><br><b>ssional</b><br>Photoshop | 確認<br>PS是<br>AI是        | <b>考</b> 的部<br>7112<br>7113               |                                                                                                    | ><br>へ<br>へ<br>へ<br>へ                                                                                                    | <b>V V V V V V V V V V</b>                                                                   | ><br>><br>><br>><br>><br>><br>>                                                                                                    |                                                                                                    |   |
| has succ<br>requirent<br>Adob<br>Visual                                       | essfully comp<br>nents to be re<br><b>e Certifie</b><br>Design usin                                               | ecognized as<br>ed <b>Profes</b><br>ng Adobe I               | <sup>an</sup><br><b>ssional</b><br>Photoshop | 確認<br>PS是<br>AI是<br>其餘調 | <b>考</b> 的認<br>7112<br>7113<br>清自彳        |                                                                                                    | <ul> <li>▲</li> <li>▲</li></ul> | <b>V</b><br><b>V</b><br><b>V</b><br><b>V</b><br><b>V</b><br><b>V</b><br><b>V</b>             | ><br>><br>><br>><br>><br>><br>><br>>                                                                                                    |                                                                                                    |   |
| has succ<br>requirem<br>Adob<br>Visual                                        | essfully comp<br>nents to be re<br><b>e Certifie</b><br>Design usin<br>Hang N                                     | oleted the<br>ecognized as<br>ed Profes<br>ng Adobe I        | <sup>an</sup><br><b>ssional</b><br>Photoshop | 確認<br>PS是<br>AI是<br>其餘  | <b>考</b> 的認<br>7112<br>7113<br>清自彳        | ▲<br>▲<br>▲<br>▲<br>▲<br>▲<br>▲<br>▲<br>▲<br>▲<br>▲                                                                                                    | ►<br>▲<br>▲<br>▲<br>▲<br>▲<br>▲<br>▲<br>▲<br>▲<br>▲                                                                                                    | <b>V</b><br><b>V</b><br><b>V</b><br><b>V</b><br><b>V</b><br><b>V</b><br><b>V</b><br><b>V</b> | ∧ ∧ ∧ ∧ ∧ ∧ ∧                                                                                                    |                                                                                                    |   |
| Adobe                                                                         | essfully comp<br>nents to be re<br><b>e Certifie</b><br>Design usin<br>Design usin<br>Arayen<br>President and CEC | oleted the<br>ecognized as<br>ed Profes<br>ng Adobe I        | <sup>an</sup><br><b>ssional</b><br>Photoshop | 確認<br>PS是<br>AI是<br>其餘語 | <b>考</b> 的認<br>7112<br>7113<br>清自彳        | ▲<br>▲<br>▲<br>▲<br>▲<br>▲<br>▲<br>▲<br>▲                                                                                                    | <ul> <li>▲</li> <li>▲</li></ul> | <b>V</b><br><b>V</b><br><b>V</b><br><b>V</b><br><b>V</b><br><b>V</b><br><b>V</b>             | ∧ ∧ ∧ ∧ ∧ ∧ ∧                                                                                                    |                                                                                                    |   |
| has succ<br>requirem<br>Adobe<br>Visual<br>Shantanu N<br>Chairman, F<br>Adobe | essfully comp<br>nents to be re<br><b>e Certifie</b><br>Design usin<br>Design usin<br>Arayen<br>President and CEC | oleted the<br>ecognized as<br>ed Profes<br>ng Adobe I        | <sup>an</sup><br><b>ssional</b><br>Photoshop | 確認<br>PS是<br>AI是<br>其餘調 | <b>考</b> 的<br>7112<br>7113<br>清<br>碼      |                                                                                                    | ><br>へ<br>へ<br>、<br>、<br>、<br>、<br>、<br>、<br>、<br>、<br>、<br>、<br>、<br>、<br>、                                                                                                    | <b>V V V V V V V V V V</b>                                                                   | ><br>><br>><br>><br>><br>><br>><br>><br>>                                                                                                    |                                                                                                    |   |
| has succ<br>requirem<br>Adobe<br>Visual<br>Shantanu N<br>Chairman, P<br>Adobe | essfully comp<br>nents to be re<br><b>e Certifie</b><br>Design usin<br>President and CEC                          | oleted the<br>ecognized as<br>ed Profes<br>ng Adobe I        | <sup>an</sup><br><b>ssional</b><br>Photoshop | 確<br>PS是<br>AI是<br>詳餘調  | <b>考</b> 的<br>7112<br>7113<br>清<br>年<br>碼 |                                                                                                    |                                                                                                    |                                                                                              | <ul> <li>∧</li> <li>∧</li></ul> |                                                                                                    |   |

2. 上學生資訊系統→上傳資料:1. 證照 2. 收據 3. 輸入資料證照代碼(PS 代碼

## <mark>是:7112;AI 代碼是 7113</mark>)

| ────────────────────────────────────── |              |       |     | 證照認證獎勵申請  |    |
|----------------------------------------|--------------|-------|-----|-----------|----|
| 關鍵字 搜尋                                 | 證照代碼         |       |     |           |    |
|                                        | 證照名稱         |       |     |           |    |
| ▶ 成績查詢                                 | 證照號碼         |       |     |           |    |
| ▶ 基本資料                                 | 查詢           |       |     |           |    |
| ▼ 線上申請                                 | 各系所獎勵證照查詢    |       |     | 磨生語昭 資料(  |    |
| 弱勢助學申請                                 |              |       |     |           | 院署 |
| 學雜費減免申請                                | 無任何資料        |       |     |           |    |
| ▼ 就學貸款                                 |              |       |     | <u>新增</u> |    |
| 申請                                     |              |       |     |           |    |
| 課程撤選申請                                 |              |       |     | 立に 126    |    |
| 機車停車證申請                                |              |       |     | 利增        |    |
| 學生宿舍申請                                 |              |       |     |           |    |
| 活動報名                                   |              |       |     |           |    |
| 活動線上簽到                                 |              |       |     |           |    |
| 證照認證申請                                 |              |       |     |           |    |
| 通識認證申請                                 |              |       |     |           |    |
| 專利認證申請                                 | <b>武λ</b> 坊周 | 入口細→鳥 | 县   |           |    |
| 社團活動認證申請                               | 田八仪图         |       | - I |           |    |
| 競賽活動認證申請                               |              |       |     |           |    |
| 志工服務認證申請                               | 沓訊系統-        | →線ト申訴 | 書   |           |    |
| 學生請假申請                                 | R novi mo    |       | 4   |           |    |
| 諮商預約申請                                 |              |       |     |           |    |
| 非正式課程申請                                |              |       |     |           |    |
| ▶ 課表/授課計劃查詢                            |              |       |     |           |    |
| ▶ 短期大陸專班                               |              |       |     |           |    |
|                                        |              |       |     |           |    |

|            | 學生證照資料_新增                                                   |                  |
|------------|-------------------------------------------------------------|------------------|
| *學號        | ·····································                       |                  |
| *證照代碼      | □ 證照代碼:PS代碼是:7112;AI代碼是 7113) 證照分數                          |                  |
| *證照名稱      |                                                             | 超旅口対・調査相超旅八下画    |
| 證照號碼       | ·····································                       |                  |
| *報名費       | ▲▲▲▲▲▲▲▲▲▲▲▲▲▲▲▲▲▲▲▲▲▲▲▲▲▲▲▲▲▲▲▲▲▲▲▲                        | 否 <b>v</b>       |
| *電子信箱      | 請填寫電子信箱,審核退件時通知用                                            | 獎勵補助一定要按是,並且上傳收據 |
| *佐證資料      | 選擇檔案 ]未選擇任何檔案 「請上傳證照掃描檔,若需申請獎勵請附加上傳繳費」<br>(請注意檔案大小不可超過10MB) |                  |
| 佐證說明       |                                                             |                  |
| 確定儲存回上一層   |                                                             |                  |
| ┌ 說明 ───── |                                                             |                  |
| • 「新增」僅提供  | 一個附件上傳,若要再上傳其他附件可至「修改」。                                     |                  |

## 很重要很重要!!!要上傳

1. 證照 2. 收據(申請補助一定要按是)

3. 郵局存簿與銀行帳戶一定要在個人資料輸入,一定要本人名字!!!因直接匯

款的。

如有疑問請親洽遊戲系辦。